## Instructions for authorizing web delivery of your W-2

- **Deactivate** your Internet browser's pop-up blocker.
- From the <u>Employee Self-Service web page</u>, click on **My W-2** under the blue My Taxes banner.
- Log in using your Outlook username and password.
- Read the welcome message.
- Click on the blue **W-2** under My Authorization Settings on the left side of the screen.
- Click on **Click HERE** to get authorized.
- Read the authorization agreement
- Click on **Print Test**. Follow the instructions to complete the print test.
- Once you have successfully printed the sample W-2, click **Yes**.
- Click the **I Agree** button.
- Click **Submit** to complete your authorization.

## Instructions for downloading and printing your W-2

- **<u>Deactivate</u>** your Internet browser's pop-up blocker.
- Once authorized to receive web delivery, click on My W-2 under View My Documents.
- Click the magnifying glass **icon** under the View column that is next to the required tax year.
- In the Document Viewing Security window, enter your employee identification number in the box provided, then the security code shown in the blue box.
- To print your W-2, right click on it and choose **Print**.